## Meal Restrictions

One of the most unique features available in PaySchools Central is the Meal Restrictions screen. On this screen, you can set a daily spending limit as well as select specific items, groups, and meals you don't want your student to purchase.

 To access the Meal Restrictions screen, go to the Students/Staff card at the top of the Dashboard and click the icon. Click on the <u>Meal Restrictions</u> option in the drop-down menu.

| leal |          |           |                           |
|------|----------|-----------|---------------------------|
| Name | Balance  | Bonus Bal | Manage Auto Replenishment |
|      | \$16.50  | \$0.00    | View Meal History         |
|      | \$285.45 | \$0.00    | Meal Restrictions         |

2) From the drop-down menu, select the student whose restrictions you wish to modify.

| Meal Restrictions      |                |
|------------------------|----------------|
| Select Student / Staff | Instructions 1 |
|                        |                |

## Limits

 You can restrict your patron to a daily spending limit by entering in a certain amount, beyond which the patron is not allowed to purchase. If left empty, there will be no limit for the patron to spend. Setting the limit to \$0 dollars will completely restrict your student from purchasing anything offered by the school district.

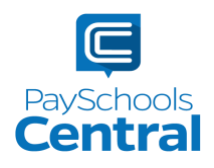

| LIMITS               |           |
|----------------------|-----------|
| Daily Spending Limit |           |
| Enter Amount To Add  |           |
| \$ 0.00              | $\otimes$ |
| No A La Carte        |           |
| No Breakfast         |           |
| No Second Meal       |           |

2) If you would like your student NOT to purchase certain items, like a la carte items, breakfast, or second meals, turn the toggle to the on position. An orange toggle indicates the restriction is on.

## Restrictions

- 1) You can also restrict based on meal type, individual items or item groups for your patrons. Put a checkmark next to any item you **do not** want your student to purchase.
- 2) You can search for specific items with the search bar or you can simply scroll through the list of items set up by your school district.

| Reminder: Only the selected items are | restricted.   |   |
|---------------------------------------|---------------|---|
| GROUPS                                |               |   |
| A La Carte                            | Meal          |   |
| Meals                                 | Frozen Treats |   |
| ITEMS                                 |               |   |
| Search For An Item                    |               | Q |
| 8oz Water                             | Breakfast     |   |
| Breakfast                             | Breakfast Bun |   |
| Buttermilk Bar                        | Capri Dun     |   |
| Honey Nut Cheerios                    | Cereal Bar    |   |
|                                       |               |   |

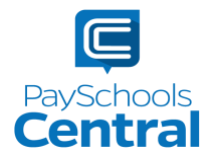

All items are set up and maintained by your school district. If you do not see a certain item or have questions about the items listed, please contact your school directly.
3) Click SAVE to submit your limits and restrictions.

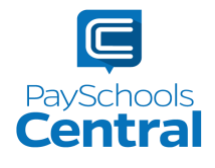